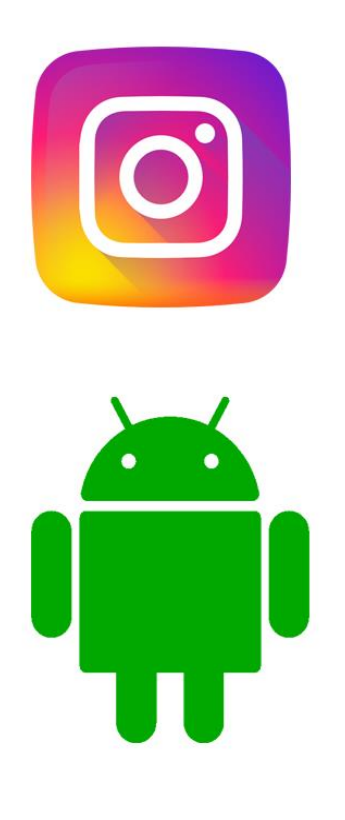

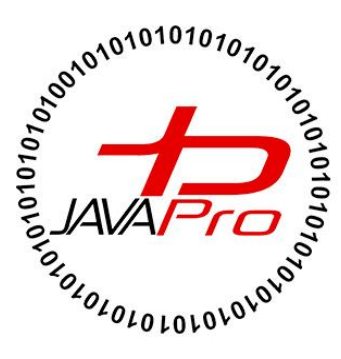

**اثری از سایت آموزشی جاواپرو** 

مدرس: محمد مهدی طاهری

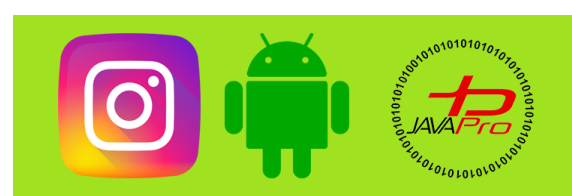

به نام قدا

تقريم به هموطنان عزيزم

انرروير را با لزت يار بگير!

https://t.me/javalike WWW.JAVAPRO.IR موسس و مدير سايت : رحمان زار عي GMAIL.COM و مدير سايت :

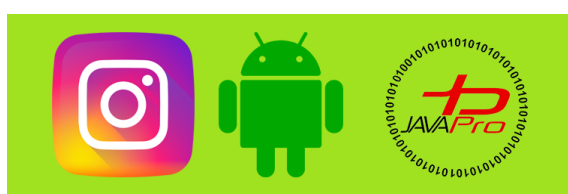

آموزش برنامه نویسی اندروید آموزش پروژه ممور سافت اینستاگرام موضوع:نصب و آماره سازی شبیه ساز سرور pour :auls مررس: محمد مهدی طاهری اندروید را ساره،آسان و شیرین بنوشیر!!!

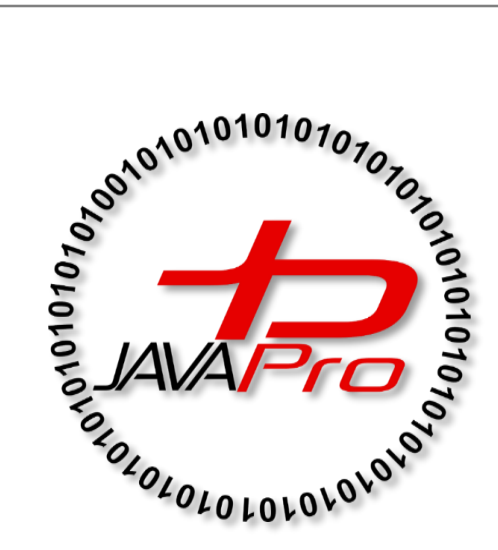

این مِلسه آموزشی رایگان است ،فروش و ویرایش آن ممنوع و مرام می باشر.اما این کتاب را می توانیر همین مِور که هست در سایت و شبکه امِتماعی فود به اشتراک بگزاریر.

https://t.me/javalike WWW.JAVAPRO.IR موسس و مدیر سایت : رحمان زار عی GMAIL.COM و RAHMAN.ZARIE92

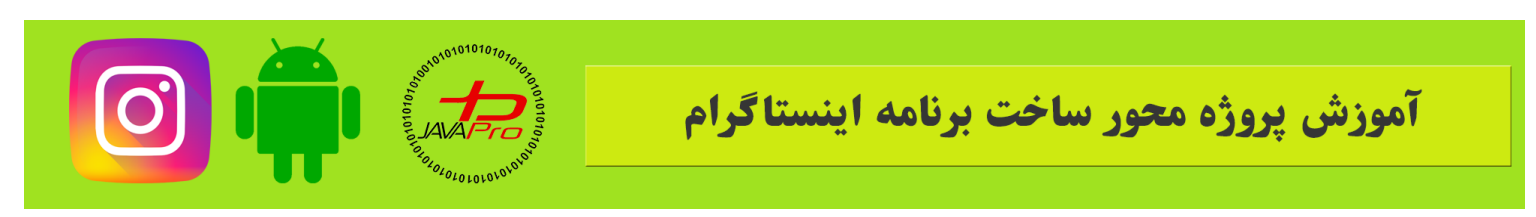

ابتدا از لینک زیر بسته به معماری سیستمتون برنامه xampp رو دانلود کنید

https://soft98.ir/internet/webmaster-tools/13861-xampp.html

بعد از نصب و باز کردن برنامه با همچین صفحه ای روبرو خواهید شد. تصویر(۱)

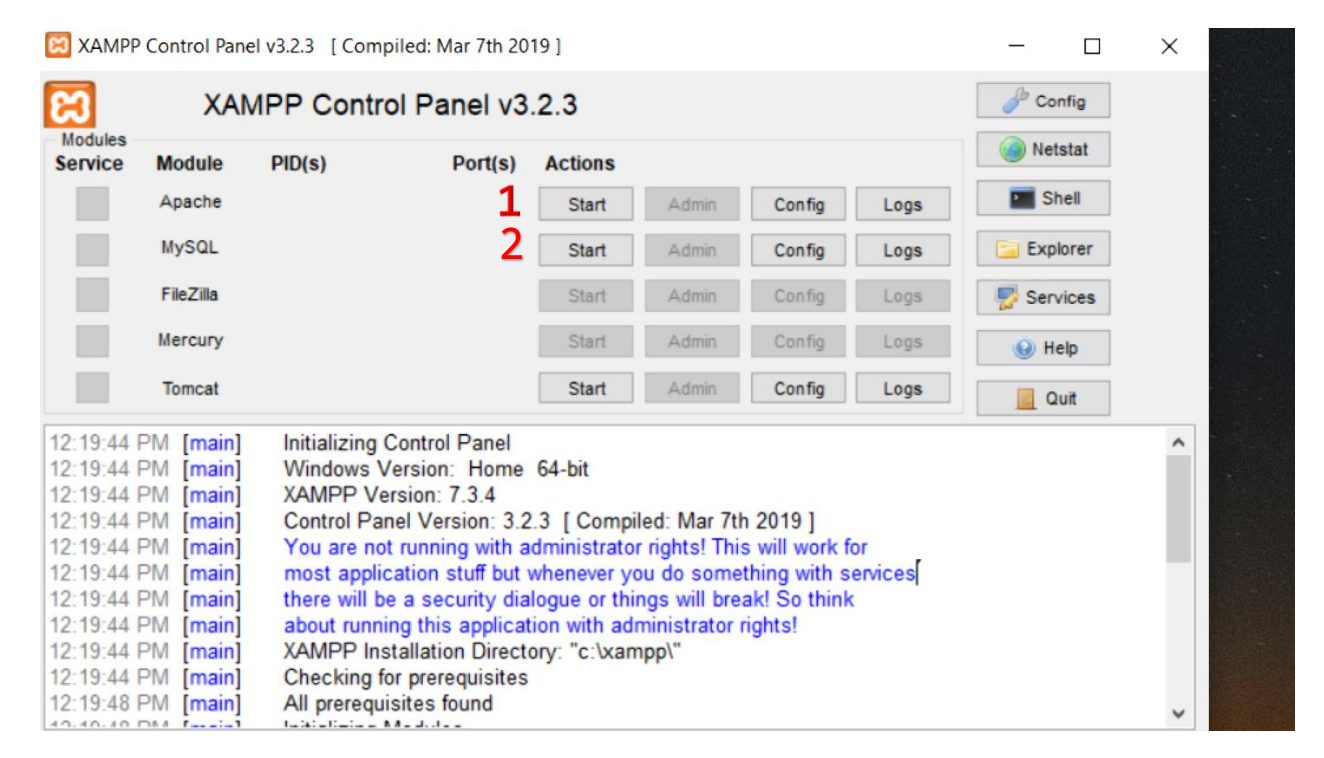

تصوير (۱)

ابتدا شماره های ۱ و ۲ که در عکس میبینید رو استارت می کنیم

و به این ترتیب سرور مجازی ما ساخته میشه.

خب حالا میریم توی مرور گر کامپیوترمون و این ادرس رو مینویسیم:

http://localhost/phpmyadmin/

اگر مستقیم وارد شدیم که بهتر

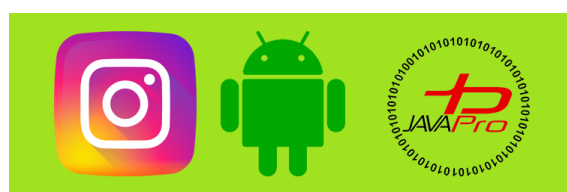

اگر هم از ما نام کاربری و رمز عبور خواست نام کاربری برابر root و رمز عبور را هم خالی می گذاریم و به صفحه بعد می رویم

صفحه بعد به این شکل می باشد: تصویر (۲)

| / Iocalhost / 127.0.0.1   phpMyAd ×                 | +                                                                                                    | – ® ×                                                                                                    |  |  |  |
|-----------------------------------------------------|----------------------------------------------------------------------------------------------------|----------------------------------------------------------------------------------------------------|--|--|--|
| ← → ♂ ☆                                             | 🛈 localhost/phpmyadmin/ 🛛 🕶 🗸                                                                                                    | 2 Q Search Ⅲ                                                                                                    |  |  |  |
| hphMadimin<br>A A A A A A A A A A A A A A A A A A A | CIServer: 12/ 0.0 1                                                                                                    | cation 📀 Variables 🗮 Charsets 🎲 Engines 🎓 Plugins                                                                                                    |  |  |  |
|                                                     | General settings<br>Server connection collation : utf8mb4_unicode_ci                                                               | Database server Server 127.0.0.1 via TCP/IP Server type: MariaD8 Server connection: SSL is not being used  Server connection: SSL is not being used  Server version: 10.1.38-MariaD8 - mariadb org binary distribution Protocol version: 10 User: root@localhost Server charset: UTF-8 Unicode (utf8) |  |  |  |
|                                                     | Appearance settings                                                                                                    |                                                                                                    |  |  |  |
|                                                     | <ul> <li>● Theme: pmahomme ∨</li> <li>• Font size: 82% ∨</li> <li> <i>P</i> More settings</li></ul>                                | Web server  Apache/2.4.39 (Win64) OpenSSL/1.1.1b PHP/7.3.4  Database client version: libmysql - mysqlnd 5.0.12-dev - 20150407 - \$id: Tcc?crc2669675/607266102674801676-2abb23 \$  PHP extension: mysqli @ curl @ mbstring @  PHP version: 7.3.4                                                      |  |  |  |
|                                                     |                                                                                                    | phpMyAdmin  Version information: 4.8.5, latest stable version: 4.9.4  Documentation  Official Homepage  Contribute  Get support  List of changes  License                                                                                                    |  |  |  |
|                                                     | A newer version of phpMyAdmin is available and you should consider upgrading. The newest version is 4.9.4, released on 2020-01-08. |                                                                                                    |  |  |  |
| 🔳 O 🖽 🤤 🥽                                           | 💼 🖬 🔕 🖂 📴 🙊 💷 🗕                                                                                                    | 点 <sup>R</sup> へ �� <i>╔</i> 中) bi 1:21 PM<br>FA 2/1/2020 <b>弓</b> 3                                                                                                    |  |  |  |

تصوير (۲)

در تصویر(۲) ، در نوار سمت چپ ما دیتابیس های مختلف رو میبینیم.

خب حالا ما بايد ديتابيس جديد واسه پروژه خودمون بسازيم پس طبق زير عمل ميكنيم: تصوير (٣)

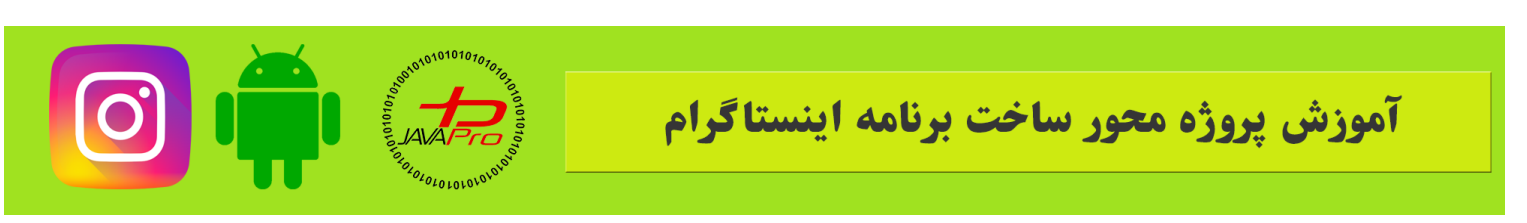

| ⊢ New <b>1</b>                                                                               | œ | Databases                          |                   |                  |             |
|----------------------------------------------------------------------------------------------|---|------------------------------------|-------------------|------------------|-------------|
| <ul> <li>instagram</li> <li>mysql</li> <li>performance_schema</li> <li>phpmyadmin</li> </ul> |   | ि Create database ⊚<br>instagram 2 | Collation         | ~                | 3<br>Create |
| tost                                                                                         |   | Database 🔺                         | Collation         | Action           |             |
|                                                                                              |   | information_schema                 | utf8_general_ci   | Check privileges |             |
|                                                                                              |   | instagram                          | latinl_swedish_ci | Check privileges |             |
|                                                                                              |   | mysql                              | latin1_swedish_ci | Check privileges |             |
|                                                                                              |   | performance_schema                 | utf8_general_ci   | Check privileges |             |
|                                                                                              |   | phpmyadmin                         | utf8_bin          | Check privileges |             |
|                                                                                              |   | serverconnect                      | latin1_swedish_ci | Check privileges |             |
|                                                                                              |   | test                               | latinl_swedish_ci | Check privileges |             |
|                                                                                              |   | Total: 7                           | latin1_swedish_ci |                  |             |
|                                                                                              |   | ↑ Check all                        | With selected:    | Drop             |             |

تصوير (۳)

ابتدا گزینه new رو میزنم

بعد مطابق شماره ۲ اسم دیتابیس رو تایپ میکنیم

و بعد روی دکمه create کلیک می کنیم تا دیتابیس ساخته بشه.

حالا وقتش رسیده که پوشه هم واسه فایلای php مون بسازیم.

پس میریم به ادرس زیر توی سیستممون

C:/xampp/htdocs

اینجا هم یه پوشه خالی به هر اسمی که دوست داریم میسازیم(من گذاشتم Instagram شما هم <mark>همین بذارید</mark> تا بعد به مشکل نخوریم.

خب سرور ما به این ترتیب آماده میشه و این جلسه هم به پایان میرسه.

ییروز و موفق باشیر

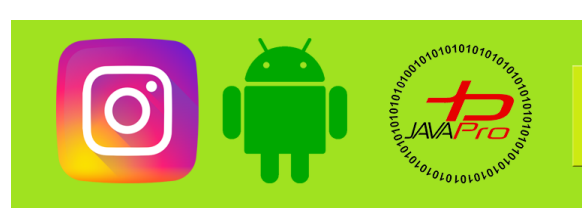

سایت آموزشی رایگان باوایرو www.JAVAPro.ir

آموزش برنامه نویسی را با تمربه شفصی و به زبان فورمونی یار بگیریرااااا

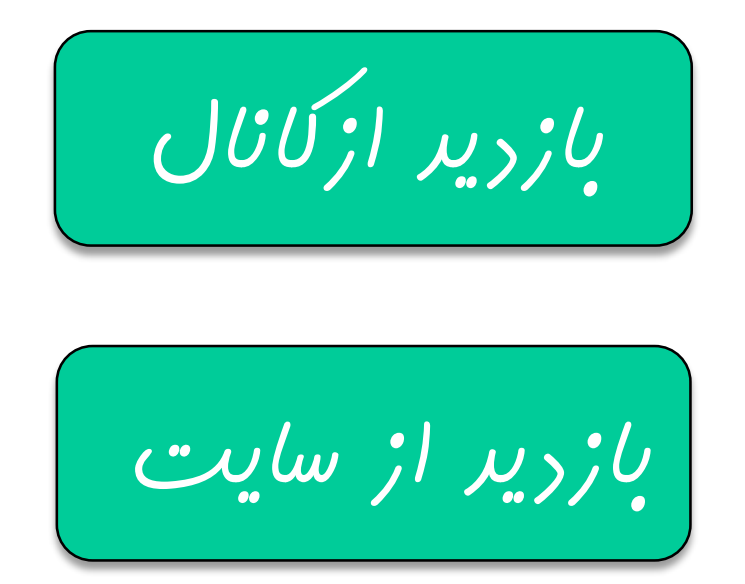

هر روز مفاهیم و مثال های مِریر به سایت افنافه می شور برای اطلاع از مطالب مِریر روی سایت عفنو کانال شویر.

دفل و تصرف ، ویرایش و کپی زدن تمامی آموزش های باواپرو به دور از افلاق مرفه ای ست و مرام می باشر.